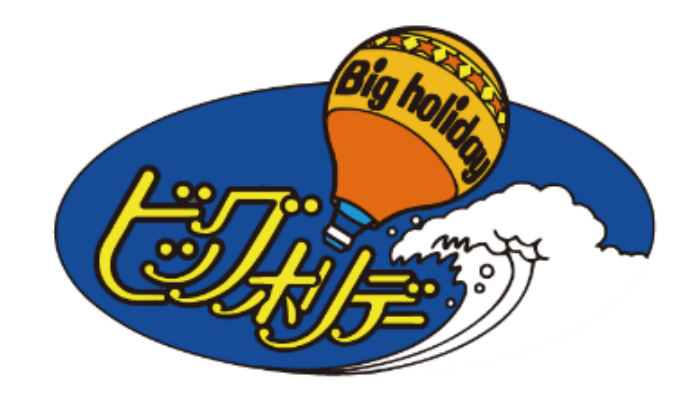

# 代理店様専用WEBサイト

スキー操作マニュアル

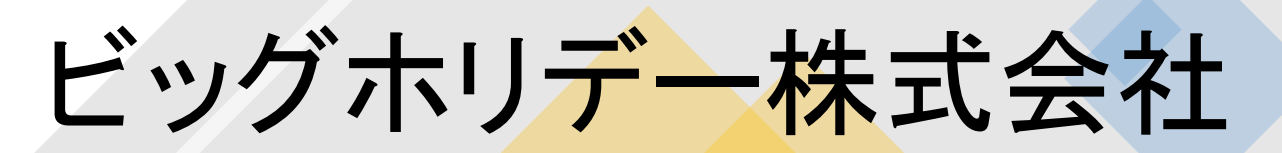

2021年11月18日作成

1.ページを表示する。

ビッグホリデー代理店専用サイトURLは… <u>http://agent.bigs.jp/agentindex.html</u>

☆個人用サイトと代理店専用サイトの見分け方 ①右上に「旅行代理店専用サイト」のアイコン

## 旅行代理店専用サイト

#### ②背景色がクリーム色です。

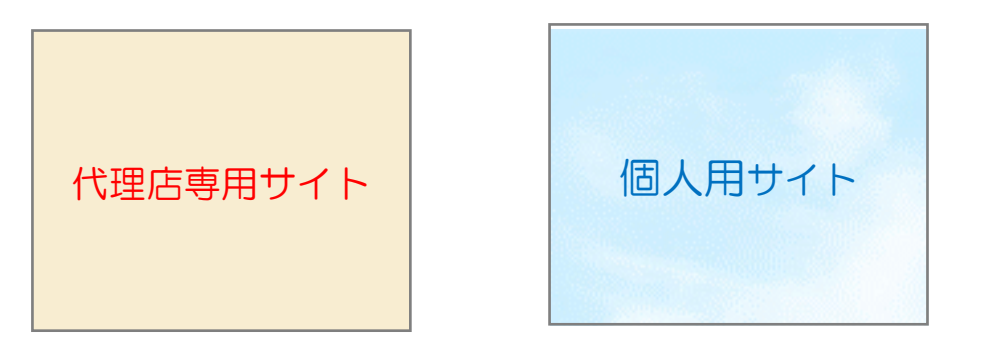

| ♪ビッグホリ                    | プ 50 年以上の歴史<br>4,000店向けに企画 ▷ご予約済みのお客様                                                                                                    | 旅行代理店専用サイ                                                                   |
|---------------------------|----------------------------------------------------------------------------------------------------|-----------------------------------------------------------------------------|
| л-4                       | 国内 旅行・ツアー 🛞 海外 旅行・ツアー 😵 スキー・スノージ                                                                                                    | ボード ツアー                                                                     |
| ビッグホリデー本が                 | <b>  スキーツアー 一発検索</b>                                                                                                    | ▶代理店サポート                                                                    |
| ご出発日<br>コースコード            | 例:2019/04/01 mm<br>例:S611841H10100                                                                                                    | <ul> <li>2021-2022年度版スキ<br/>ツアー販売マニュアル<br/>(PDF)</li> <li>※随時更新中</li> </ul> |
|                           | コースコード検索                                                                                                    | ● 安全運転への取り組みに<br>ついて                                                        |
| 本州スキーツアー相                 | <b>会</b> 索                                                                                                    | <ul> <li>・・・・・・・・・・・・・・・・・・・・・・・・・・・・・・・・・・・・</li></ul>                     |
| 出発地                       |                                                                                                    | ● ▼その他 お知らせ事項                                                               |
| 行き先                       |                                                                                                    | ● 未成年者参加同意書(PD                                                              |
| ツアータイプ                    | ● 朝発直通バス ● 夜発直通バス<br>● 朝発バス ● 夜発パス<br>● 朝発日帰りツアー ● 夜発日帰りツアー                                                                                                    | ● 個人情報の取扱いについて                                                              |
|                           | ● JR ● JR日帰り ● マイカー ● マイカー日帰り                                                                                                    | ● よくあるご質問                                                                   |
| 出発日                       | 例:2016/04/01 💼                                                                                                    | ● ▼旅行条件書▼                                                                   |
| 日数                        | 未定 🔽 以上 未定 🔽 以下                                                                                                    | 旅行業約款(募集型企画旅<br>契約の部)                                                       |
| 検索                        | *##フキニッツー 絵を                                                                                                    | 旅行業約款 別紙 特別補<br>規定                                                          |
|                           |                                                                                                    | ・国内旅行条件書                                                                    |
| ビッグホリデーからのお               | 知らせ                                                                                                    |                                                                             |
| <mark></mark> 2021年10月11日 | 予約センター営業体制について                                                                                                    |                                                                             |
|                           | 平素は格別のご配慮を賜り、厚く御礼申し上げます。<br>さて、弊社予約センターの営業体制を引き続き、臨時体制とさせていただきます。<br>ご面倒をお掛けし、誠に申し訳ございませんが、よろしくお願い致します。<br>つきましては表題の件について詳細を下記PDFにまとめましたので、大変お手数ですが、内<br>容をご確認頂きますようお願いいたします。<br>今後とも弊社商品のご販売の程何卒よろしくお願い申し上げます。 |                                                                             |
|                           | 詳細はこちらから >>                                                                                                    |                                                                             |
|                           | さらに見る                                                                                                    |                                                                             |

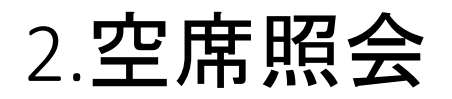

をしてください。

\*\*\*\*\*

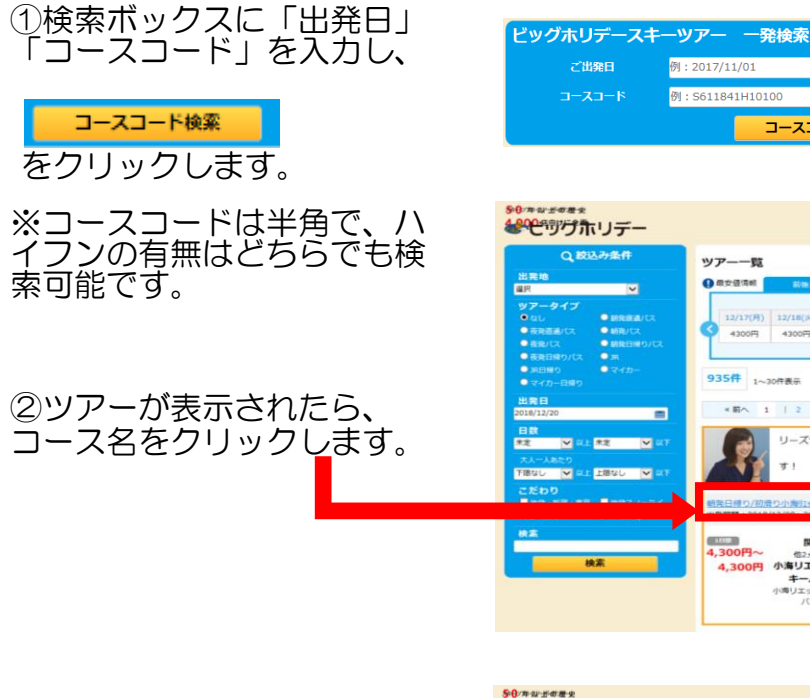

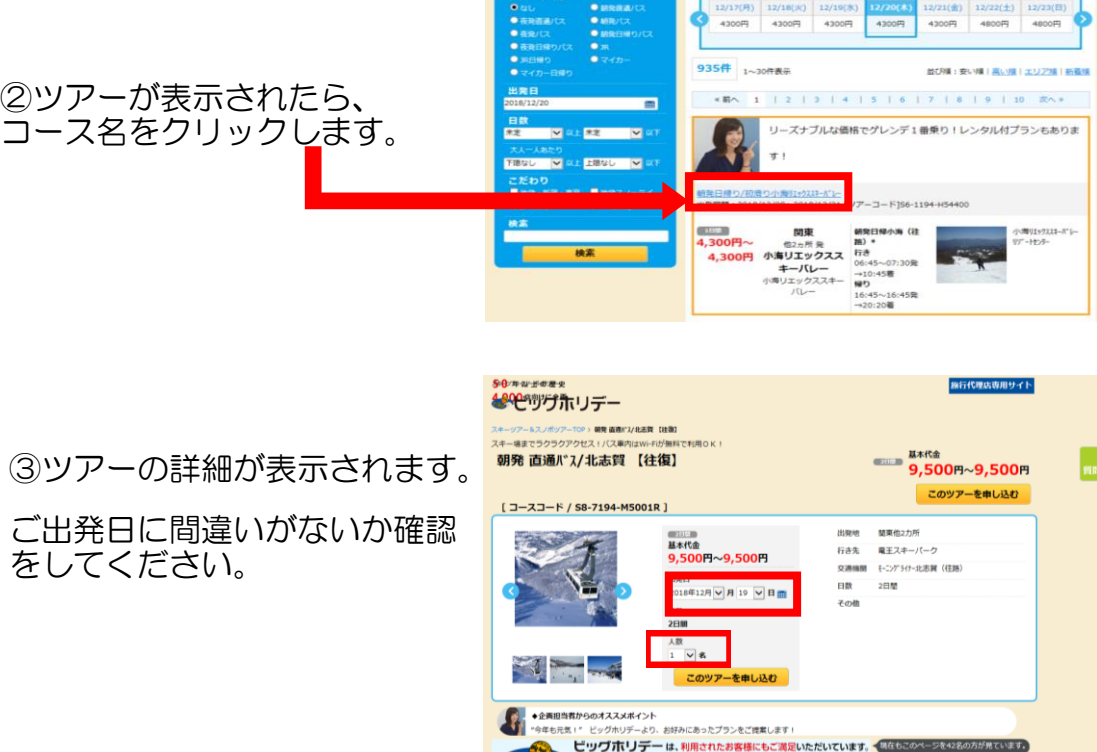

ツアー内容選択

特徴•写直

行程表

例:2017/11/01

例:S611841H10100

ツアー一覧

() 限安德清朝

コースコード検索

旅行代理店専用サイ

出発月で比較

ご案内/ご注意

基本料金

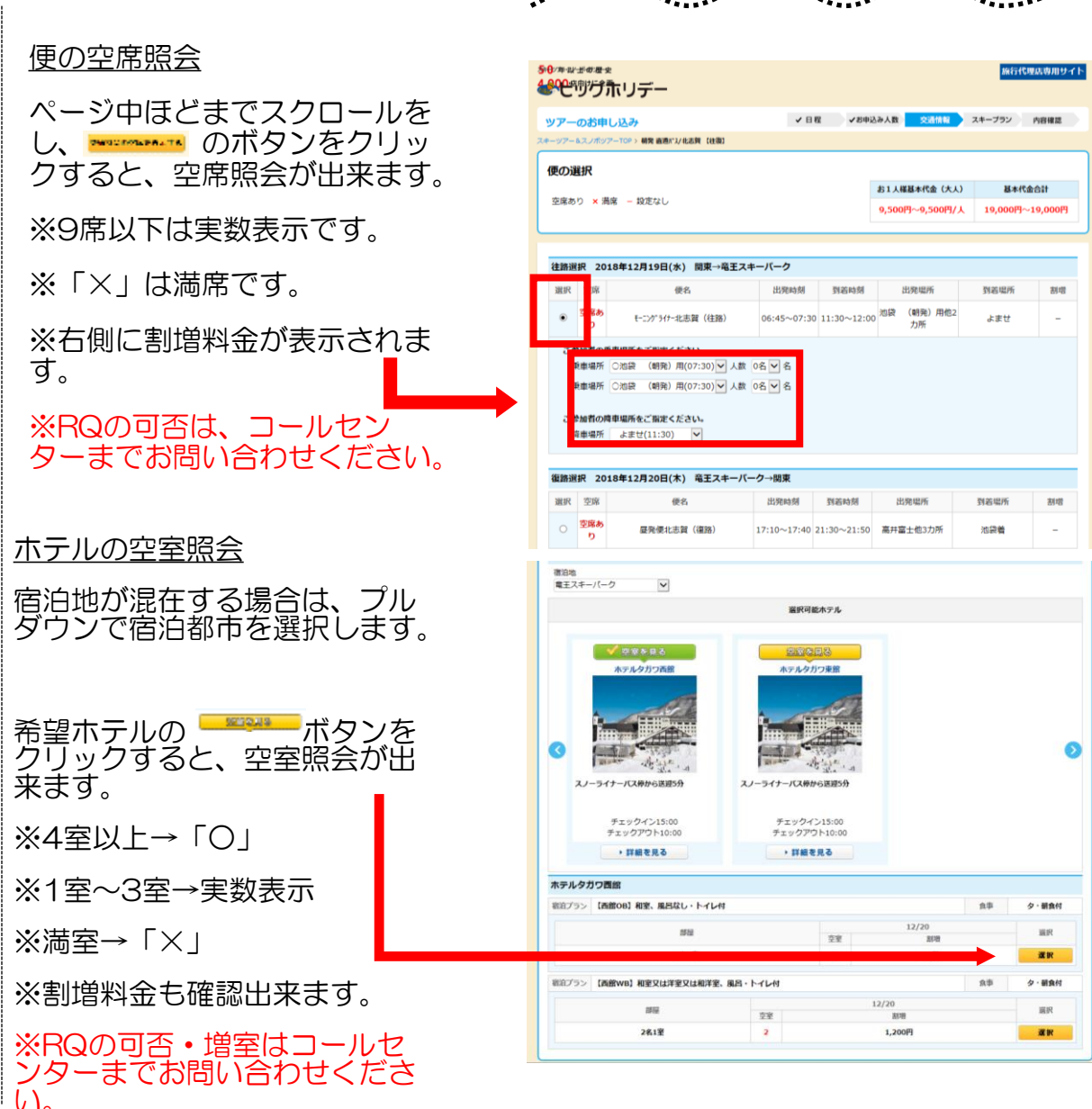

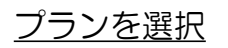

ポイントやプランがあるコースは ここで選択をします。

ご希望のポイントを人数プルダウ ンで選択し「次へ」進んでくださ い。

旅行代金や取消料を確認し、さら

に下にスクロールすると、旅行条

件が表示されますので、併せてご

確認ください。

| アーのお申し込み                                                     |                                                             | ✓ 日程 ✓お                                                                                                    | 申込み人数 🗸 交通情報                                                           | ✓ 宿泊施設 スキー                  | -ブラン 内容( |  |
|--------------------------------------------------------------|-------------------------------------------------------------|----------------------------------------------------------------------------------------------------|------------------------------------------------------------------------|-----------------------------|----------|--|
| -ツアー&スノポツアーTOP > 夜賀                                          | 大"ス/赤沙沙市"り 1                                                | an an an an an an an an an an an an an a                                                                        |                                                                        |                             |          |  |
| プランの選択                                                       |                                                             |                                                                                                    |                                                                        |                             |          |  |
|                                                              | ご利用日                                                        |                                                                                                    | お1人様基本代金(大人)                                                           |                             |          |  |
| 2018年12月                                                     | 19日から20                                                     | 18年12月21日                                                                                                    | 19,100                                                                 | 円/人                         | 38,200   |  |
|                                                              |                                                             |                                                                                                    |                                                                        |                             |          |  |
| ブラン選択<br>除加人数分ご選択下さい 1.84                                    | こま1プラ                                                       | ンを選択してください                                                                                                    |                                                                        |                             |          |  |
|                                                              |                                                             | the second second second second second second second second second second second second second second second se |                                                                        |                             |          |  |
| プラン                                                          | 割増代金                                                        |                                                                                                    | 特色                                                                     |                             | INC.     |  |
| プラン<br>滞在中リフト乗り放題                                            | 割増代金<br>0円<br>(0円)                                          | 源在中、1                                                                                                    | 特色<br>電王ロープウェイ&リフト乗り                                                   | D放題                         |          |  |
| プラン<br>滞在中リフト乗り放置<br>1泊につきリフト1日券                             | <b>謝明代金</b><br>の円<br>(0円)<br>-1,000<br>円<br>(-500円)         | 滞在中、1<br>1泊につき                                                                                                  | 特色<br>電王ローブウェイ&リフト重?<br>電王ローブウェイ&リフト1                                  | 2)放置<br>日勝村                 |          |  |
| プラン     滞在中リフト乗り放置     追加につきリフト1日券     滞在中リフト受り放置+レン     タル村 | 訪時代金<br>の円<br>(0円)<br>-1,000 円<br>(-500円)<br>1,000円<br>(0円) | 滞在中、1<br>1日につき・<br>【おとなのみ】滞在中、竜王口                                                                               | 特色<br>電王ロープウェイ&リフト量や<br>電王ロープウェイ&リフト」<br>- プウェイ&リフト重り放置・<br>またはポードセット博 | 2放題<br>日野村<br>トレンタルカービングスキー |          |  |

施行代理広恵用サイト

多日/年-以一世の漫史

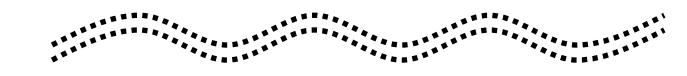

株存条件・取得料料をご確認するい ● (約分件をご用なする) ● (約分件をご用なする) ● (約分してのかけまたのなど) ● (約分してのかけまたのなど) ● (1) ● (1)

| 選択内容の確認                  |                                        | ✓日枢 ✓                                           | お中込み人数 ✓ 交通情報                   | ✓ 借泊勝股              | マスキープラ              | ツ 内容確認         |  |  |
|--------------------------|----------------------------------------|-------------------------------------------------|---------------------------------|---------------------|---------------------|----------------|--|--|
| トーツアー&スノボツアー             | -TOP > 研究 直通パン/ 化石3                    | NE CREATED                                      |                                 |                     |                     |                |  |  |
| スキー場までラクラク<br>銅器 直通パ*2/3 | アクセス・バス車内はV<br>と志賀 【谷海】                | Vi-Fiが無料で利用OK!                                  |                                 |                     |                     |                |  |  |
|                          |                                        |                                                 |                                 |                     |                     |                |  |  |
| <b>目択内容を確</b> !          | 8下さい                                   |                                                 |                                 |                     |                     |                |  |  |
| 出発日/帰着日(期5               | <ol> <li>2018年12月19日</li> </ol>        | 3(水)/2018年12月20日(木)                             | (2日間)                           |                     |                     |                |  |  |
| ツアー名                     | 朝発 直通パス/北                              | 新発 直通パン化忠賀 【住復】                                 |                                 |                     |                     |                |  |  |
| ツアーコード                   | S8-7194-M500                           | 58-7194-M5001R                                  |                                 |                     |                     |                |  |  |
| 参加人数                     | 大人 (男性2名 女性0名) 小人0名 幼児0名 合計2名          |                                                 |                                 |                     |                     |                |  |  |
| 行程                       |                                        | 基本代金 9,500円 2名 19,000円                          |                                 |                     |                     |                |  |  |
| 往路                       | 2018年12月19日<br>モーニング・ライナー北志家           | 2018年12月19日(水)<br>モーングライナー北志賀 (柱路)              |                                 |                     |                     |                |  |  |
|                          | 乗車地…治袋<br>陸車地…よませ!                     | ●単地…池袋 (朝発)用(07:30出発)●車人数:2名<br>陸単地…よませ 陸車人数:2名 |                                 |                     |                     |                |  |  |
| GU5                      | 2018年12月20日<br>歴発便北志賀(初                | 2018年12月20日(木)<br>歴発便北志賀(復語)                    |                                 |                     |                     |                |  |  |
|                          | 乗車地…高井富:                               | t(17:10出発) 乗車人数:2名                              |                                 |                     |                     |                |  |  |
|                          |                                        |                                                 |                                 |                     |                     |                |  |  |
| A                        |                                        | -                                               |                                 |                     |                     |                |  |  |
| < 交通・                    | <b>宿汨選択へ戻</b>                          | \$                                              |                                 | 旅行代                 | <sub>a an</sub> 19  | ,000 ₪         |  |  |
|                          |                                        |                                                 |                                 |                     |                     |                |  |  |
| 取消日 201                  | 8年11月29日(木)~<br>18年12日11日(少)           | 2018年12月12日(水)~ 2018年12日17日(日)                  | 2018年12月18日(火)~ 2018年12月18日(火)~ | 2018年12J<br>2018年12 | ]19日(水)~<br>目19日(水) | 無連絡不参加及び       |  |  |
|                          | ************************************** | **************(/3)                              | ***************(X)              | 2010412             | 2 × 2 m ( 2 + )     | Stat 2 Million |  |  |
| 20<br>R0##4 2            | 8行代金の20.0%                             | 旅行代金の30.0%                                      | 旅行代金の40.0%                      | 旅行代金                | Ø50.0%              | 旅行代金の100.0%    |  |  |

⑥お客様情報を入力する お客様名、年齢、ご連絡先電話番号 は必須となります。お名前の漢字が 不明な場合はひらがなでも結構です。

⑤ログインをしてお客様情報を入

すべての確認が終了したら、ログ

インをして、お客様情報の入力に

※ログインD・PWは担当営業マ

ン、またはコールセンターにてご

力する

移ります。

確認ください。

※住所は、<u>出発のご案内をお客様に</u> <u>直送する場合のみ入力してください。</u> 住所の入力がない場合は、自動的に 代理店様送りとなります。

すべての入力が終了したら

\*\*\*\*\*\*\*\*\*\* > をクリックして下さい。

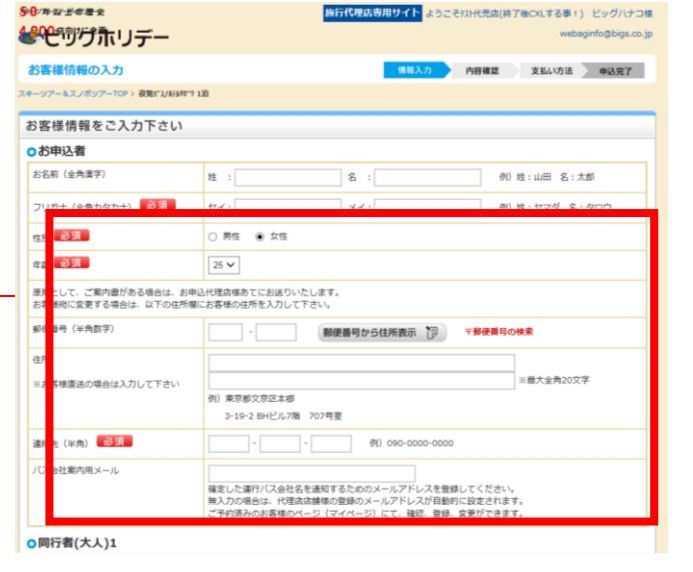

4

⑦お申し込み内容を確認する

お申込み内容に誤りがないか、最 終確認をしてください。

誤りがなければ「予約する」ボタ ンをクリックし、予約を確定して ください。

9トップへ戻る 2018年12月20日(木) 宿泊 ホテルタガワ西館 【西館OB】和室、風呂なし・トイレ付 2名1室×1室 大人2名 小人0名 プラン 滞在中リフト乗り放題 トップへ戻る場合は、左上の 大人2名 小人0名 旅行代金 合計 38,200 m お申込み者 お名前(全角漢字) 田中 太郎 フリガナ(全角カタカナ) タナカ タロウ 性別 男 年齢 を、クリックしてください。トップ 25 郵便番号 (半角数字) 113-8401 住所 東京都文京区本郷 ページへ戻ります。 連絡先 (半角) 03-3818-5133 バス会社案内用メール bigholiday@bigs.co.ig 〇同行者1 お名前(全角カタカナ) タナカ ジロウ 性別 男 年齢 25 お客様情報入力へ戻る 次へ進む > < **条⊕**/年-以-世の湿史 旅行代理店専用サイト ようこそテスト代売店(終了後CXLする事!) ビッグハナコ様 ₩ 197 ホリデー webaginfo@bigs.co.jp ご予約の完了 ◆情報入力 ◆内容確認 ◆支払い方法 申込完了 ありがとうございます。お申込みをお受け致しました。 ご予約番号 A2-028673 です。後ほど予約確認書をFAXにて送信いたします。 またメールアドレスをご登録いただいている代理店様には ご予約完了メールをお送りいたしましたのでご確下さい。 ご予約内容をご確認下さい 出発日/帰着日(期間) 2018年12月19日(水) / 2018年12月21日(金) (3日間) ツアー名 夜驿川\*ス/ルテルタカ\*ワ 1泊 ツアーコード S0-7194-A20501 参加人数 大人 (男性2名 女性0名) 小人0名 行程 基本代金(大人) 19,100円 2名 38,200円 往路 2018年12月19日(水) 池袋山北志賀(往路) 乗車地…池袋(23:00出発)乗車人数:2名 降車地…竜王 降車人数:2名 復許 2018年12月21日(金) **昼発便北志賀**(復路) 乗車地…竜王(17:30出発) 乗車人数:2名 降車地…池袋着 降車人数:2名 宿泊 2018年12月20日(木) ホテルタガワ西館 【西館OB】和室、風呂なし・トイレ付 2名1室×1室 大人2名 小人0名

葉里吧…電土(17:30出発) 栗早人数:2名 隆車地…池袋着 隆車人数:2名

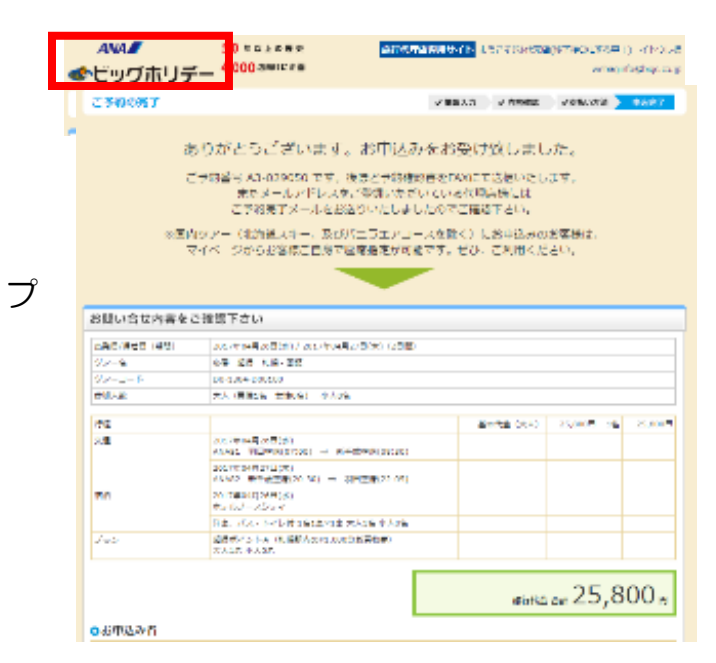

#### ⑧ご予約番号を確認する

予約確定後、「ご予約番号」が表示されますので、ご確認ください。

また、予約確認書のFAXも送信いたしますので、併せてご確認下さい。

5

# 4.お申込み内容確認

### お電話でのお申込み・webでのお申込み問わず、旅行代理店専用サイトからお申込み内容の確認が可能です。

#### ①「ご予約済みのお客様」ボタンをクリックする。

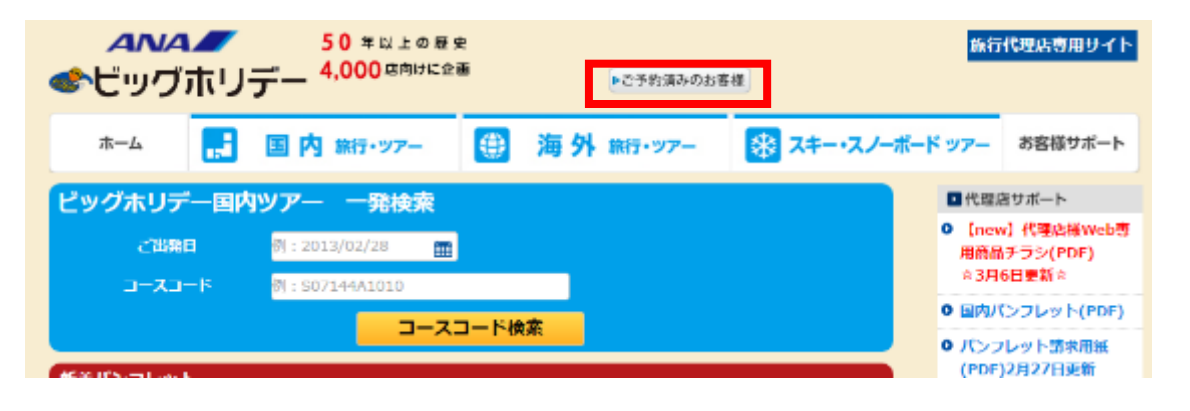

②照会番号、代表者様名、ご出発日を入力し、「ログインする」ボタンを クリックする。※照会番号は2桁-6桁となり、Oから始まる番号も省略せ ずに入力してください。

#### ビッグホリデー

#### ■ご変更・お取消について

WEBからご予約頂いた内容の変更・取消はお電話で受付けております。 営業時間を過ぎてのご連絡は翌日扱いとなりますので、ご注意下さい。 予約センター TEL03-3818-5111 営業時間:平日10:00~19:00/土・日・祝10:00~18:00

| マイページログイン    |                       |
|--------------|-----------------------|
| 照会番号         | Z 1 - 002040          |
| 代表著名(全角カタカナ) | セイ: テスト メイ: テスト       |
| 出発日          | 2017 ▼ 年 7 ▼ 月 10 ▼ 日 |
|              |                       |
|              | ログインする                |

#### ③お申込み内容が表示されます。

#### ビッグホリデー

|                         |                   |                                                                                                    |                                                   |             |      | 007721   |  |  |  |
|-------------------------|-------------------|----------------------------------------------------------------------------------------------------|---------------------------------------------------|-------------|------|----------|--|--|--|
| 的計量                     |                   |                                                                                                    |                                                   |             |      |          |  |  |  |
| (参加各情報)                 |                   |                                                                                                    |                                                   |             |      |          |  |  |  |
| 68 <b>n</b>             |                   |                                                                                                    | 1939                                              | #3#         | 代表集  | 动兒       |  |  |  |
| 2) 72)                  |                   |                                                                                                    | 9945                                              | 35 指        | ö    |          |  |  |  |
| 出来し込み内                  | 81                |                                                                                                    |                                                   |             |      |          |  |  |  |
|                         | (MHE) 2017#       | 07月10日 / 2017年07月11日()                                                                                               | 2日間)                                              |             |      |          |  |  |  |
| 17-8.                   | AQ 8              | अंग्रे में होने के लिए                                                                                               |                                                   |             |      |          |  |  |  |
| /アーコード                  | D0-133            | 71 000100                                                                                                    |                                                   |             |      |          |  |  |  |
| 的主人数                    | 天入[2]             | (作1学, 京作10学)                                                                                                    |                                                   |             |      |          |  |  |  |
| (お中し)ふみ.4               | Re1               |                                                                                                    |                                                   |             |      |          |  |  |  |
| £78                     | 203.7T<br>AD055   | 2017/町1/月10日 出税加 羽田金珍 (14:40)<br>ハDC59 (場合・44年7月 (16:00)                                                             |                                                   |             |      |          |  |  |  |
| em.                     | 2017年<br>ANADO    | 07H11U                                                                                                    | 山谷和一気11公方県(15:30)<br>別名和 羽田会恐(17:05)              |             |      |          |  |  |  |
| Ri I                    | 201.27<br>2672.76 | 102月10日<br>ノースシティ(1泊)                                                                                                | 洋豆、バス・トイレ行<br>向小なれ:動良の<br>【1】1名1豆 × 1豆【茶豆・吸豆 用おと】 |             |      |          |  |  |  |
|                         | 0.5:7             | 住原:7084-0845 起秦道扎幌市 中京区南9条西1丁日 電話:011-512-9746                                                                       |                                                   |             |      |          |  |  |  |
| ->97-                   | 2017)<br><2018    | 2017年07月11日から1日<br><205週>2回2時年~1日 (第単語)<br>(205週>2回2時年~1月1日から1日<br>(2023年~1日)(第単語)<br>近辺3年~1日)(第単語)<br>近辺3年~1日)(第単語) |                                                   |             |      |          |  |  |  |
| 172                     | 经期代<br>大人14       | 経衛ボイントA(代現現95001,000分割買給費)<br>大人1名 小人0名                                                                              |                                                   |             |      |          |  |  |  |
|                         | ご依何<br>志賀和        | 期間中第功<br>費1,000円分(北澤道四季帝能)                                                                                           | 18                                                |             |      |          |  |  |  |
| オプション                   | 於百姓               | 然后他即使用料 1名                                                                                                    |                                                   |             |      |          |  |  |  |
| 10020                   | BUER              | 106頁 1名                                                                                                    |                                                   |             |      |          |  |  |  |
|                         | ご旅行<br>* ANA      | 線醫中和効<br>フェスタ¥1000クーポン★ 1名                                                                                           |                                                   |             |      |          |  |  |  |
| 「注意物定・マ                 | 7イレージ登録】座         | 実験毎は梅林の変更などにより                                                                                                    | 「「「「「」」」の「「」」」の「「」」の「「」」の「「」」の「「」」の「「」            | '≠∪∉ਰ       |      |          |  |  |  |
| 描葉日                     | 便名                | 医髓                                                                                                    | 12                                                | 貢告          | 压定者号 | マイレージ酸緑  |  |  |  |
| 07月10日                  | AD0059            | 羽田空港▶面線空間                                                                                                    | R 37.1                                            | 77F         | -    | -        |  |  |  |
| 07月11日                  | ANA068            | 新千成空港▶羽田空                                                                                                    | 1X1                                               | 57.F        | -    |          |  |  |  |
|                         |                   |                                                                                                    |                                                   | 1004        | 痛損定へ | マイレージ開建へ |  |  |  |
| 【旅行代金内日                 | a                 |                                                                                                    |                                                   |             |      |          |  |  |  |
|                         | 東京東京              | 単価                                                                                                    |                                                   | 20 <b>1</b> | 611  |          |  |  |  |
| 新行代金内閣                  | 基本代金 (大人)         |                                                                                                    | 43,300                                            | 1           | 1    | 43,300   |  |  |  |
|                         | 4/19/000-利用       | K£                                                                                                    | 4,000                                             | 0           | 1    | 4,000    |  |  |  |
| liki <del>net o</del> u | +1                |                                                                                                    |                                                   |             |      |          |  |  |  |
|                         |                   |                                                                                                    |                                                   |             |      | 47 300   |  |  |  |
|                         |                   |                                                                                                    |                                                   |             |      | 47,500   |  |  |  |

6